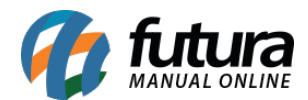

Através do sistema *Futura Server* é possível emitir Notas Fiscais de Devolução de Venda.

Para isso é necessário realizar as seguintes configurações:

## 1° Passo - Configuração Tipo de Pedido

### Caminho: Configurações>Tipo de Pedido

Para efetuar esta emissão é necessário ter um tipo de pedido para emissão da Nfe de devolução configurado de acordo com o exemplo abaixo:

| Cadastro de Tipos de Pedido 🗴             |                             |   |  |  |  |  |  |  |  |  |  |
|-------------------------------------------|-----------------------------|---|--|--|--|--|--|--|--|--|--|
| F2 Novo F3 Editar                         | Excluir F10 Gravar Cancelar |   |  |  |  |  |  |  |  |  |  |
| Pesquisa Principal                        |                             |   |  |  |  |  |  |  |  |  |  |
| Codigo                                    | 5                           |   |  |  |  |  |  |  |  |  |  |
| Descricao                                 | DEVOLUÇÃO DE VENDA          |   |  |  |  |  |  |  |  |  |  |
| Тіро                                      | Devolucao de Venda 🔹        |   |  |  |  |  |  |  |  |  |  |
| Tipo de Documento Fiscal                  | 55 - Nota Fiscal Eletronica |   |  |  |  |  |  |  |  |  |  |
| Nota Fiscal Emissao:                      | Propria                     |   |  |  |  |  |  |  |  |  |  |
| Geral CEOP Comercia CEOP Industria Eiscal |                             |   |  |  |  |  |  |  |  |  |  |
| Gera Comissao                             |                             |   |  |  |  |  |  |  |  |  |  |
| Movimento                                 | Entrada Gera Estoque        |   |  |  |  |  |  |  |  |  |  |
| Layout Padrao :                           |                             |   |  |  |  |  |  |  |  |  |  |
| Observacao Padrao Nota Fiscal             |                             | * |  |  |  |  |  |  |  |  |  |
|                                           |                             | - |  |  |  |  |  |  |  |  |  |
| Observacao padrao Pedido                  |                             | * |  |  |  |  |  |  |  |  |  |
|                                           |                             | * |  |  |  |  |  |  |  |  |  |
| Possui Retorno de Remessa                 |                             |   |  |  |  |  |  |  |  |  |  |
| Cálcula Custo Médio                       |                             |   |  |  |  |  |  |  |  |  |  |

Descrição: Insira uma descrição para o tipo de pedido que esta sendo cadastrado;

Tipo: Neste campo informe o tipo Devolução de Venda;

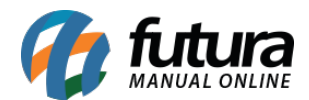

*Tipo de Documento Fiscal:* Neste campo deve-se preencher o tipo de documento utilizado para operação necessária, neste caso: **55-Nota Fiscal Eletrônica.** 

**Nota Fiscal Emissão:** Neste campo deve-se preencher a opção **Própria**, pois a Nf-e emitida será da própria empresa;

# 2° Passo - Emitir o Pedido de Devolução de Venda

### Caminho: Vendas>Devolução

Acesse o caminho indicado acima e clique em F2 Novo.

O sistema irá questionar se a devolução será a partir de um pedido de venda ou a digitação manual, caso tenha um pedido de venda para esta devolução basta indicá-lo, caso contrário selecione a opção **2** - **Digitação Manual**, conforme o exemplo abaixo:

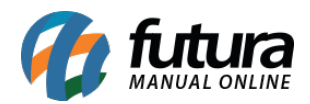

| Devolucoes de Vendas ×                                        |                                                           |                 |             |              |                                    |           |                 |                  |               |  |  |  |
|---------------------------------------------------------------|-----------------------------------------------------------|-----------------|-------------|--------------|------------------------------------|-----------|-----------------|------------------|---------------|--|--|--|
| F2 Novo                                                       | F3 Editar                                                 | F10 Gravar      | Cancelar    | Cancela      | r o Pedido                         | Imprimir  |                 |                  |               |  |  |  |
| Consulta de Devolucoes Principal Consulta - Pedidos Devolucao |                                                           |                 |             |              |                                    |           |                 |                  |               |  |  |  |
| Nro. Pedido                                                   | 8                                                         | 3530 Status     | Baixado     | Nro. Nota:   | 0                                  | Nro Nota  | - Ped Original  |                  |               |  |  |  |
| Dt. de Emissao                                                | 03/08/2017                                                | Data de Entrada | 03/08/2017  |              |                                    | Nro. Ped. | Original        | 844701           |               |  |  |  |
| Empresa                                                       | 1                                                         |                 | SA          | Dt. de Ent   | Dt. de Entrada Original 17/07/2017 |           |                 |                  |               |  |  |  |
| Tipo de Pedido                                                | 5 DEVOLUÇÃO DE VENDA Dt. de Emissao Original 17/07/2017   |                 |             |              |                                    |           |                 |                  |               |  |  |  |
| Cliente                                                       | 12901 CLIENTE TESTE Vendedor Original ALAIR DE OLIVEIRA C |                 |             |              |                                    |           |                 |                  |               |  |  |  |
| Vendedor                                                      | 3001 WENDEDOR                                             |                 |             |              |                                    |           |                 |                  |               |  |  |  |
| Vendedor Ext                                                  |                                                           |                 |             |              |                                    |           |                 |                  |               |  |  |  |
| Observacoes                                                   | Observação Te                                             | ste             |             |              |                                    |           |                 |                  |               |  |  |  |
| Produtos                                                      | Nro Lote                                                  |                 |             |              |                                    |           |                 |                  |               |  |  |  |
| Novo                                                          | Cod. de Barras                                            | 7893946047528   |             | TE .         |                                    |           |                 |                  |               |  |  |  |
| Editar                                                        | Quantidade                                                | 5,00 VI. Un     | it. 50,0000 | % IPI        | 0,00 % Des                         | sc        | 3,00 VI. Desc   | 7,50             | Gravar        |  |  |  |
| Excluir                                                       | % Acresc:                                                 | 0,00 VI. Acr    | resc: 0,00  | Subst. Trib. | Base                               | 0,00 Sub: | st. Trib. Valor | 0,00             | Cancelar      |  |  |  |
| Sequencia                                                     | Produto                                                   | No              | ome         | Qtde         | . VI. Unit.                        | Subtotal  | Desconto Acr    | escimo IPI       | Comissao      |  |  |  |
| × 1/4                                                         | 0933400475 PK                                             | ODUTO TESTE     |             | 5,00         | 000 50,00000                       | 250,00    | 7,50            | 0,00 0,0         | 0,00          |  |  |  |
| Total Produte                                                 | s. Total Frote                                            | Total Desconto  | Total Acre  | scimo        | Total Comissão                     | Total IPI | Total Base S T  | Total Value S T  | Total Pedido: |  |  |  |
| Total Produto                                                 | o o                                                       | Total Desconto  | 1 otal Acre | scimo 1      | lotal Comissão                     | Total IPI | Total Base S.T  | Total Valor S.T. | Total Pedido: |  |  |  |
| 0,0                                                           | 0,0                                                       | 0,00            | 0,00 0,00   | 0,00         | 0,00                               | 0,00      | 0,00            | 0,00             | 0,00          |  |  |  |

*Empresa*: Informe a empresa padrão pela qual o pedido de devolução será gerado;

**Tipo de Pedido:** O tipo de pedido sempre será **"Devolução de Venda",** de acordo com a configuração inicial;

Cliente: Indique o cliente pelo qual está sendo emitida a devolução;

Vendedor: Se houver um vendedor relacionado com a venda, indique-o neste campo;

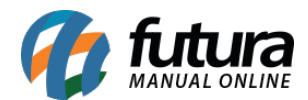

Vendedor Ext: Indique um vendedor externo, caso seja necessário;

**Observações:** Neste campo é possível informar o motivo da troca, ou outras observações;

### Aba Produtos

**Produtos:** Através desta aba indique os produtos que serão devolvidos e suas respectivas **quantidades**. Após esse procedimento, grave a aba **Produtos** e clique em *F10 Gravar*.

**OBS**: Vale lembrar que ao utilizar a opção de **Digitação Manual**, os itens entrarão em estoque mesmo sem um pedido referenciado.

## 3° Passo - Emitir a Danfe de Devolução de Venda

**Obs:** É necessário sempre confirmar junto a contabilidade quais os impostos e CST que deverão constar nesta devolução.

#### Caminho: Fiscal>Nfe-Cadastro>Nf-e-Digitação

Acesse o caminho indicado acima e clique em F2 Novo.

O sistema irá questionar se a emissão será a partir de um pedido, XML, ECF ou Digitação Manual.

Como já foi cadastrado um pedido de devolução posteriormente, deve-se escolher a opção **2** - *Importar do Pedido*.

Em seguida o sistema vai questionar qual o tipo de pedido refere-se esta emissão, selecione a opção **3-Devolução de Venda**.

Encontre o pedido de devolução que foi feito, aperte *Enter* e a seguinte tela será aberta:

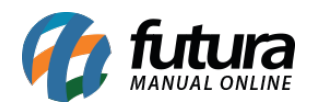

| Digitação de Nota Fiscal ×   F2 Novo F3 Editar Excluir F10 Gravar Cancelar Gerar/Imprimir NFE GNRE Pre-Visualizar DANFE |            |             |                      |                |                  |                |            |                |              |                 |                |                      |            |                     |               |                              |
|----------------------------------------------------------------------------------------------------|------------|-------------|----------------------|----------------|------------------|----------------|------------|----------------|--------------|-----------------|----------------|----------------------|------------|---------------------|---------------|------------------------------|
|                                                                                                    |            |             |                      |                |                  |                |            |                |              |                 |                |                      |            |                     |               |                              |
| Empresa                                                                                                    |            |             | A EMPRESA            |                | SP               | Тіро           | Devolu     | icao de Venda  |              |                 |                | Normal               |            |                     |               |                              |
| Tipo de Pedido                                                                                                    | o !        | 5 DEVOLU    | IÇÃO DE VENDA        |                | т                | po Emissao NFI | Normal     |                | - Status     | Aguardando Im   | pressao        | Nº Ped. 8530         |            |                     |               |                              |
| Cliente/Forn                                                                                                    | . 1290     | 1           | CLIE                 | ENTE TESTE     |                  |                |            |                | SP           | c               | alculo da N. F | Automatico           | •          |                     |               |                              |
| CFOR                                                                                                    | 1202       | Modelo      | 55 - 🕶               | Nº Nota        | 0                | Serie 1        |            | Data Emissao   | 3/08/2017 15 | :52:55 Data     | Entrada/Said   | a 03/08/2017 15:52   | :55 Gera   | ar Pedido Inver     | itario Online |                              |
| Produto                                                                                                    | [Alt + P]  | Tran        | sp. / Obs. [Alt + T] | Imp            | oortacao (Alt+I) |                | NFE        |                | Entrada Ant. | Tributaria      | Outras Inform  | acoes [Alt + 0]      | Servio     | os (Alt+S)          | Ender         | ecos Carta de Correcao - CCe |
| Incluir                                                                                                    | Alterar    | Excluir     | Alteracao em Lot     | te 🔻 Altera    | ar Desc.(Alt+D)  | ]              |            |                |              |                 |                |                      |            |                     |               |                              |
| Produto                                                                                                    | 3 🔍        | Cod. Barras | 7893946047528        | Ref.           | 78939460475      | PRODUTO TE     | STE        |                |              | Und.            | TUBO 🔍         | CFOP 1               | 202        |                     |               |                              |
| Qtde                                                                                                    | 5,0000     | VI. Unit.   | 50,00000             | Total Bruto    | 250,00           | % Out. Deps    | 0,00000    | VI. Out. Deps. | 0,00         | % Desc.         | 3,00000        | VI Desc.             | 7,50       |                     |               |                              |
| CST ICM                                                                                                    | s 000      | Bc. ICMS    | 0,00                 | % ICMS         | 0,00000          | VI. ICMS       | 0,00       | Red. ICMS      | 0,00000      | ICMS ST Tipo    | IVA 🔻          | Bc. ICMS ST          | 0,00       | VI. ICMS ST         | 0,00          |                              |
| CST IP                                                                                                    | PI 03 - 👻  | Bc. IPI     | 257,50               | % IPI          | 0,00000          | VI. IPI        | 0,00       | Outros ICMS    | 0,00         | CSOSN           | 900 - OL 🔻     | % ICMS SN Cred       | 0,00000    | VI. ICMS SN Cred    | 0,00          |                              |
| CST COFIN                                                                                                    | S 01- 🐨    | Bc. COFINS  | 250,00               | % COFINS       | 3,00000          | VI. COFINS     | 7,50       | CST PIS        | 01 - Ope 🐨   | Bc. PIS         | 250,00         | % PIS                | 0,65000    | VI. PIS             | 1,62          |                              |
|                                                                                                    |            |             |                      |                |                  |                |            |                |              |                 | Detalhamer     | nto Especifico Ou    | tras Info. | Gravar              | Cancelar      |                              |
| Item Cod.                                                                                                    | Produto U  | nd. Quantio | dade VI. Unitario    | Total Item     | n % Desc         | VI. Desc.      | % Acresc.  | VI Acresc.     | % ICMS       | VI. ICMS %      | IPI IPI C      | CST Bc. ICMS ST V    | . ICMS ST  | Bc. ST R.Ant. VI. S | T R.Ant.      | Nro. FCI                     |
|                                                                                                    | 3 TUB      | O 5,        | ,0000 50,00000       | 250            | 3,000            | 0 7,50         | 0,00000    | 0,00           | 0,00000      | 0,00 0          | ,00000 03 - E  | Entra 0,00           | 0,00       | 0,00                | 0,00          |                              |
|                                                                                                    |            |             |                      |                |                  |                |            |                |              |                 |                |                      |            |                     |               |                              |
|                                                                                                    |            |             |                      |                |                  |                |            |                |              |                 |                |                      |            |                     |               |                              |
|                                                                                                    |            |             |                      |                |                  |                |            |                |              |                 |                |                      |            |                     |               |                              |
|                                                                                                    |            |             |                      |                |                  |                |            |                |              |                 |                |                      |            |                     |               |                              |
|                                                                                                    |            |             |                      |                |                  |                |            |                |              |                 |                |                      |            |                     |               |                              |
|                                                                                                    |            |             |                      |                |                  |                |            |                |              |                 |                |                      |            |                     |               |                              |
|                                                                                                    |            |             |                      |                |                  |                |            |                |              |                 |                |                      |            |                     |               |                              |
|                                                                                                    |            |             |                      |                |                  |                |            |                |              |                 |                |                      |            |                     |               |                              |
|                                                                                                    |            |             |                      |                |                  |                |            |                |              |                 |                |                      |            |                     |               |                              |
|                                                                                                    |            |             |                      |                |                  |                |            |                |              |                 |                |                      |            |                     |               |                              |
| Race ICMS                                                                                                    | Bace ICMS  | ST Race ID  | T Tt dos se          | wices VI Teent | ac Valor A       | men Out De     | n Acer Cof | ne Die         | Pacen        | Total Prod      | ICMS/ST P      | Pat Ant Race / Valor | TOME       | SNI Cradito         |               |                              |
| 0,0                                                                                                    | 0          | 0,00        | 0,00                 | 0,00           | 0,00             | 0,00           | 0,00       | 113. PIS/      | rasch        | 0,0             | 0              | 0,00 0               | 1,00       | 0,00 Ou             | tras Info.    |                              |
| Valor ICMS                                                                                                    | Valor ICMS | ST Valor IP | Valor ISS            | VI Outra       | as ICMS Valor S  | eguro Valor Fr | ete VID    | Desc. Sisc     | omex         | Imp. Importacad | Marinha M      | lercante Anti Dumpin | valor /    | Aprox Trib Total N  | lota          |                              |
| 0,0                                                                                                    | 0          | 0,00        | 0,00 0,              | 00000          | 0,00             | 0,00           | 0,00       | 0,00           |              |                 |                | 0,00                 | ,00        | 0,00                | 0,00          |                              |

Caso haja alguma configuração necessária a ser feita antes da emissão, registre nesta tela.

Após o preenchimento e conferência de todas as abas clique em **F10 Gravar** e em seguida no botão **Gerar/Imprimir NFE**